# Online Guide to CEHR

By PCE Systems

# Introduction

**CEHR by PCE Systems** the patient portal that allows healthcare providers to communicate and share information with the persons they serve. This guide is designed to help you understand the features of CEHR and what information you can view or receive from your provider.

CEHR is free, easy to use, confidential and available wherever you have internet access.

You and your authorized representative may setup a CEHR account to access your own health information. You can use CEHR to:

- > Check on your lab results
- View appointments
- > Send messages to your healthcare provider
- Sign documents
- > Fill out forms
- > Download or email your health data to another provider

To access CEHR, go to <u>www.mycehr.com</u> from any web browser on your computer or mobile device. First time logging in? Please contact staff to receive instructions.

# *If you have any questions or need help with CEHR please contact your healthcare provider.*

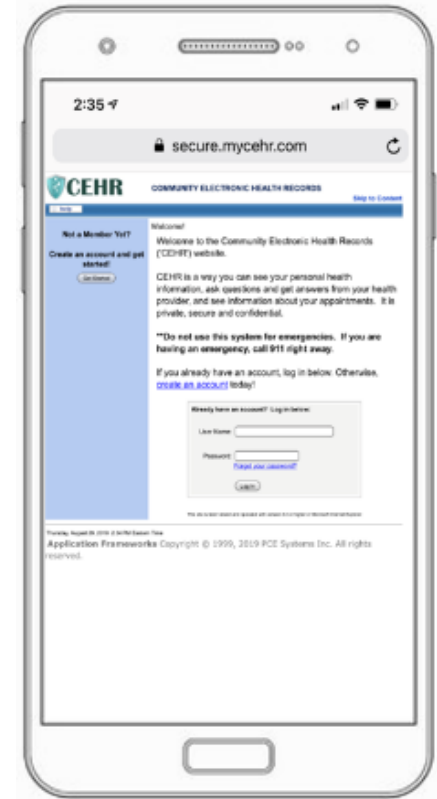

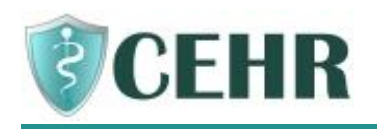

# **Table of Contents**

| Accessing Your Electronic Health Record                               | 3  |
|-----------------------------------------------------------------------|----|
| How to Create a New Account in CEHR                                   | 3  |
| How to Login and Use the Portal                                       | 4  |
| How to Create a Password                                              | 5  |
| How to Update Your CEHR "PIN"                                         | 6  |
| How to Add a Health Facility to Your Portal                           | 7  |
| Reviewing Your Health Information                                     | 9  |
| How to Send a Message                                                 | 10 |
| How to See if You Received any Messages                               | 10 |
| How to See Your Allergies                                             | 11 |
| How to See Your Current Diagnosis                                     | 11 |
| How to See Your Lab Test Results                                      | 11 |
| How to See Your Current Medications                                   | 12 |
| How to See Your Vital Signs                                           | 13 |
| How to See Your Upcoming Appointments                                 | 13 |
| How to View Resources                                                 | 13 |
| Reviewing Your Documents                                              | 14 |
| How to View and Sign Documents Sent by Your Health Provider           | 14 |
| How to Add Information into Your Record and Send to a Health Provider | 16 |
| How to Fill Out Forms                                                 | 17 |
| Sharing Your Information with Other Healthcare Providers              | 18 |
| How to Share Your Health Data                                         | 18 |

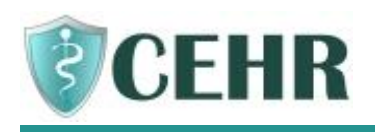

# **Accessing Your Electronic Health Record**

## How to Create a New Account in CEHR

- Ask your Healthcare provider for Printed Instructions, which includes the web address for the Patient Portal, your Case Number, and a unique PIN that you'll use when registering your account
- The name of the Patient Portal is CEHR, or "Share" for short. This is a website that you can access from any web browser using an internet connection. The Printed Instructions that you receive from your Healthcare provider includes the website address.
- Once you are on the website for CEHR, click Get Started

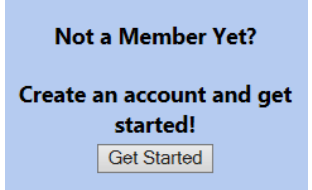

- > A form will appear on the screen that you will need to complete to setup your account.
- Complete the form. You will need the information that is on the Printed Instructions (your Case Number and PIN) as well as an Email Address. If you are the Parent or Guardian of the person served, make sure you use their Date of Birth and check the box that you are the Parent or Guardian.

|                           | Account Information                                              |
|---------------------------|------------------------------------------------------------------|
| Your Name:                |                                                                  |
|                           | First Last                                                       |
| Create a User Name:*      |                                                                  |
|                           | (Example: JohnDoe24)                                             |
| E-Mail:*                  |                                                                  |
|                           | (Example: example1234@somemail.com)                              |
| Patient's Date of Birth:* |                                                                  |
|                           | Check here if you are parent or guardian of the pati             |
| Password:*                |                                                                  |
| Confirm Password:*        |                                                                  |
|                           |                                                                  |
|                           | Health Facility Information                                      |
|                           | This information must be provided to you by your health facility |
| Case Number:*             |                                                                  |
| DINU                      |                                                                  |

- Once the form is complete click
   Create Account
- You will then see a list of things to read and agree with in order to use your electronic health record. For example, you will need to agree to not using your electronic health record for urgent situations always call 9-1-1 for emergencies.
- If you have questions about what is on the screen, please talk to your Healthcare provider.

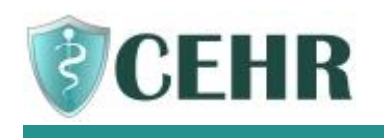

Once you click Accept you will be on the Home Screen for the CEHR patient portal.

#### How to Login and Use the Portal

Once you have an account with CEHR, from the login screen, enter your User Name and Password that you created when you setup your new account.

| Already have an account? Log in below: |  |
|----------------------------------------|--|
| User Name:                             |  |
| Password:<br>Forgot your password?     |  |
| Log In                                 |  |

- > If you can't remember your password, click the link on the login screen: Forgot your password?
- Enter your User Name and your Email Address, then click Reset my Password.

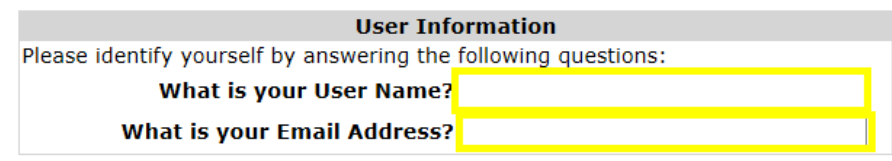

- Open your email and locate the message that was sent to you from CEHR that includes a temporary password. Login with this password. You will be prompted to create a new password.
- The left side of your screen has the main parts of your health record. You can click on these titles to go to that page of your record.

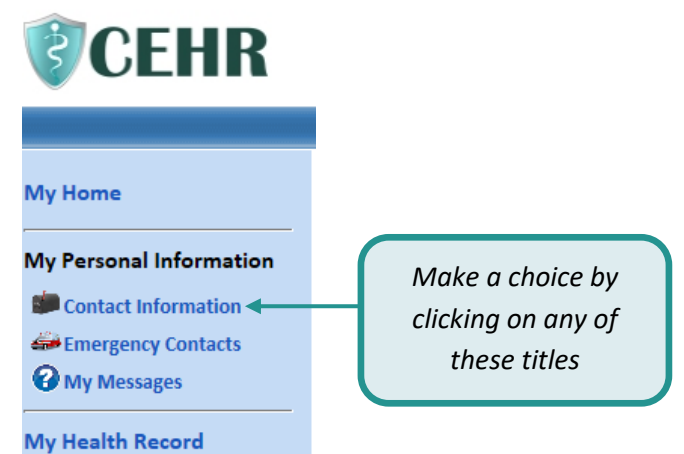

- > When you click on a title, a screen will open with information
- > The information within CEHR is view-only, so feel free to browse and review your information

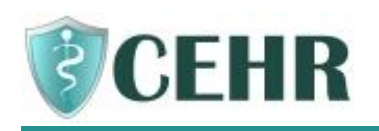

> There are four important navigation "buttons" at the top of the screen

#### COMMUNITY ELECTRONIC HEALTH RECORDS

| GERK | R | Ski    | p to Content |
|------|---|--------|--------------|
| help |   | i home | X logout     |

- \_\_\_\_\_ help\_\_\_\_\_ Click this button to get answers to questions on how to use CEHR
- **home** Click this button to take you to the main home screen
- **X** logout This button ends your session. When you are done or you leave your computer, you should ALWAYS click this button to logout. By logging out, you keep your information private and protected.
- At the top left corner of the screen is an arrow pointing left. Click on it to go back one screen.
- Your health agency or healthcare provider is the one who will keep your health record current. In some cases, you can make changes to CEHR, for example to change your email address. If you do make any changes, please use the Save keys that you see on the screen. The navigation

buttons, such as **forme** and  $\leftarrow \rightarrow$  do not save your information.

- this picture of a calendar can be used to find a date quickly
- \* this means that you must enter something in this field
- Whenever you leave your computer, <u>always</u> click X logout
- As a security measure, the system contains an automatic time-out/log off after a period of time when there is no activity.
- At the bottom right of your screen, you will see the timer for the period of no activity. This indicates how long you have until you will be logged out, but the clock resets when you are clicking around the system and using it.

Privacy and Terms of Use TIME-OUT IN: 29 Minutes, 6 Seconds

### How to Create a Password

At times you will need to create a new password to keep your information secure.

> Under My Account, click on Change Password

| My Account                                                                                                    |
|----------------------------------------------------------------------------------------------------|
| Change Account Info                                                                                                    |
| 🔓 Change Password                                                                                                    |
| 🗃 Health Facilities                                                                                                    |
| Content of the second second s |

> Follow the instructions to enter your current password and create a new password.

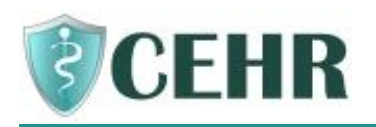

| Change Password                                                                                                    | Send a Message                 |
|----------------------------------------------------------------------------------------------------|--------------------------------|
| To change your password, enter your current password and your new<br>below. When you are finished, click the 'Change Password' button. Cli<br>do not want to change your password. | password<br>ck 'Cancel' if you |
| Current Password:*                                                                                                    |                                |
| New Password:*                                                                                                    |                                |
| Re-Type New Password:*                                                                                                    |                                |
| *Required field                                                                                                    |                                |
| Change Password Cancel                                                                                                    |                                |

> Now it's time to think about your new password... please follow these rules:

| DO select a password that contains at least 8 characters. A character can be a letter, number, or symbol. NO SPACES! ③ | <b>DON'T</b> use a password that is less than 8 characters.                               |
|----------------------------------------------------------------------------------------------------|-------------------------------------------------------------------------------------------|
| <b>DO</b> include letters and numbers in your password.                                                                | <b>DON'T</b> use any identifying information (i.e. your name, birth date, login ID, etc.) |
| DO memorize your password. Choose a password                                                                           | DON'T use all the same characters, i.e.                                                   |
| that is easy for you to remember.                                                                                      | 11111111 or aaaaaaaa                                                                      |
|                                                                                                    |                                                                                           |

- Passwords are exact so if you use a capital letter, it must always be used when entering your password.
- > Be sure to save this by clicking the Change Password button

#### Note: Every 180 days you will have to change your password to help keep your record safe

### How to Update Your CEHR "PIN"

Your PIN is used to register a new account in CEHR and is included on the Printed Instructions. If you feel someone may have learned your Personal Identification Number (PIN), you will want to request your Healthcare provider to generate a new PIN. Once your Healthcare provider has changed it and printed new instructions, you will want to login to CEHR to complete these steps:

You will see this message at the Main Menu. Your health data within CEHR will not appear until the new PIN is entered.

| My Home                   | ATTENTION: Data cannot be received from <b>base</b><br>health facility is invalid. | Care Film because your PIN for this     |
|---------------------------|------------------------------------------------------------------------------------|-----------------------------------------|
| My Personal Information   | To correct the icrue click on the "Health Escilitic                                | e" link and then click "Undate DIN" and |
| Contact Information       | enter your new PIN.                                                                | es link and then click Opdate Pily and  |
| Strate Emergency Contacts | -                                                                                  |                                         |
| <b>O</b> My Messages      |                                                                                    | Cand a Marray                           |
| My Health Record          | 🦻 My Home                                                                          | Send a Messag                           |

Click on Mental Health Facilities in the bottom left corner and click Update PIN

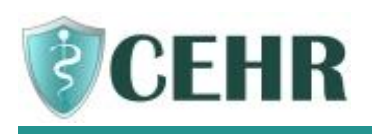

| ou are able to use this CEHR system becaus<br>gency or agencies in the box below. If you<br>he Update PIN link and enter a new PIN.                                                                                                    | e you are register<br>need to change ye                              | ed with the health<br>our registered PIN, click               |
|----------------------------------------------------------------------------------------------------|----------------------------------------------------------------------|---------------------------------------------------------------|
| ou are registered with more than one health<br>formation from one facility at a time. You a                                                                                                    | h facility, but you<br>are currently viewi<br>cility, select it fror | can only view<br>ing information from<br>n the list below and |
| orthCare PIHP. To change to a different fa<br>ick the 'Switch Health Facility' button.<br>you were given a Case Number and PIN to<br>rvices from, click the 'Add Health Facility' b                                                          | another health ag<br>outton and follow                               | gency you receive<br>the steps to register.                   |
| orthCare PIHP. To change to a different fa<br>ick the 'Switch Health Facility' button.<br>you were given a Case Number and PIN to<br>rvices from, click the 'Add Health Facility' b<br>Health Facility                                       | another health ag<br>utton and follow<br>Case Number                 | pency you receive<br>the steps to register.<br><b>PIN</b>     |
| orthCare PIHP. To change to a different fa<br>ick the 'Switch Health Facility' button.<br>you were given a Case Number and PIN to<br>rvices from, click the 'Add Health Facility' b<br>Health Facility<br>O LifeWays Community Mental Health | another health ag<br>nutton and follow<br>Case Number                | pency you receive<br>the steps to register.                   |

> Enter your new PIN and your birthdate in this format: MM/DD/YYYY and then SAVE

#### How to Add a Health Facility to Your Portal

If you receive services by more than one healthcare agency that use PCE Systems, you can link those records together in CEHR so you can view information for both agencies.

Once you have an account in CEHR with the first healthcare agency, you can add the second agency under Health Facilities. Please ask your Healthcare provider for the Printed Instructions, as this will include some information that you need to enter to setup the second account.

There is not a limit to the number of Health Facilities you can add, but they must use PCE Systems.

From the Main Menu, click Health Facilities

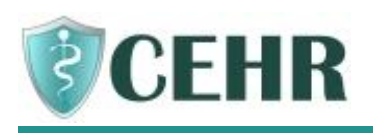

| 衬 Health Faci                                                                                                    | lities                                                                                                    | Send a Message                                                                                                    |
|----------------------------------------------------------------------------------------------------|----------------------------------------------------------------------------------------------------|----------------------------------------------------------------------------------------------------|
| You are able to use this CEHR<br>agency or agencies in the box<br>the Update PIN link and enter<br>If you were given a Case Numl<br>services from, click the 'Add H | system because you are<br>below. If you need to ch<br>a new PIN.<br>ber and PIN to another h<br>ealth Facility' button and | registered with the health<br>hange your registered PIN, click<br>health agency you receive<br>follow the steps to register. |
|                                                                                                    |                                                                                                    |                                                                                                    |
| Health Facility                                                                                                    | Case Number                                                                                                    | PIN                                                                                                    |
| Health Facility                                                                                                    | Case Number                                                                                                    | PIN<br>****<br>Update PIN                                                                                                    |

- Click Add Health Facility
- Using the Printed Instructions from the second agency, enter your Case Number, the PIN and your birthdate in this format: MM/DD/YYYY and then SAVE

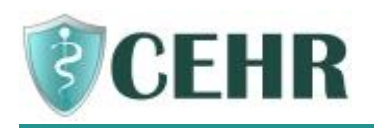

# **Reviewing Your Health Information**

Here is a quick summary of the popular areas of the portal

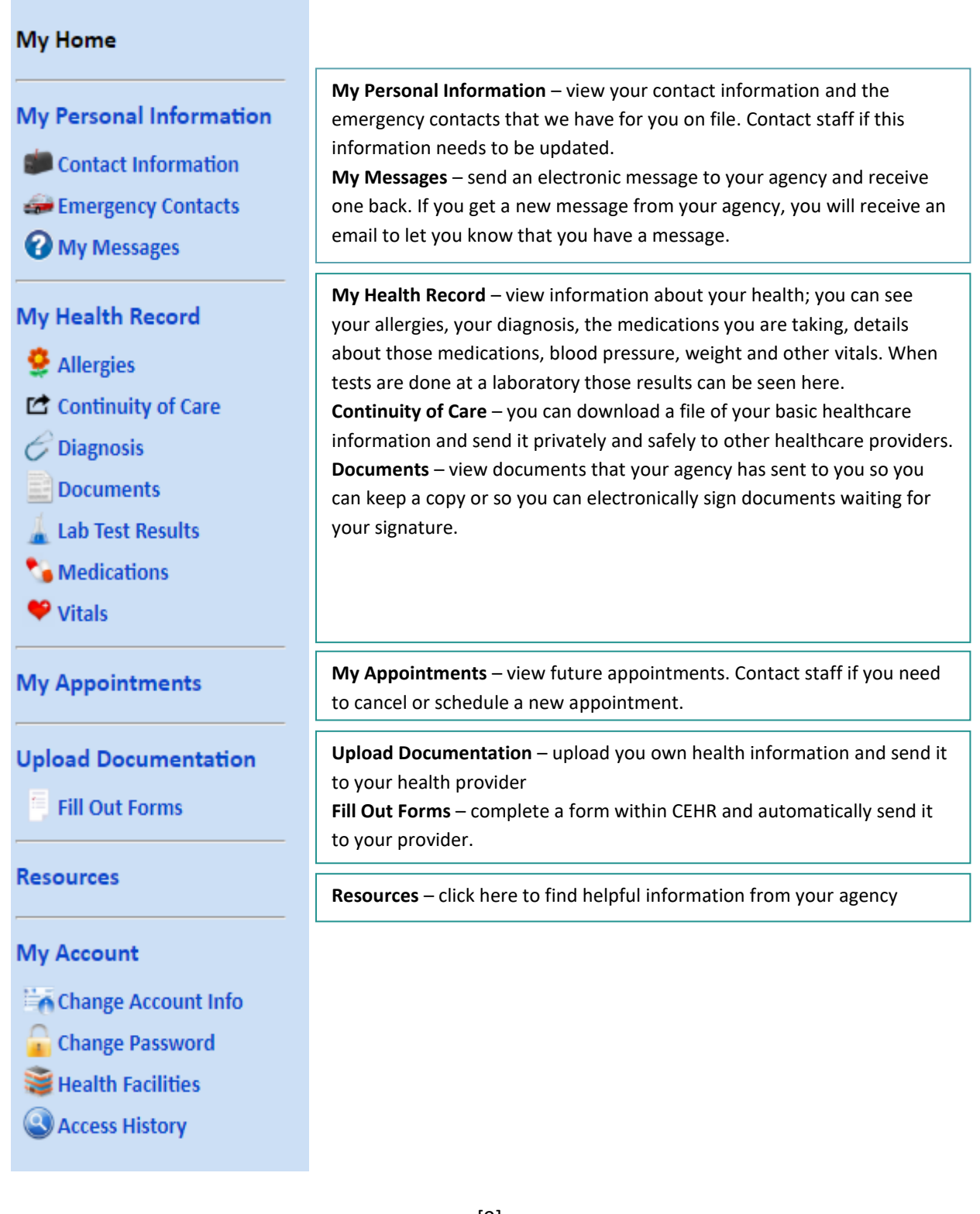

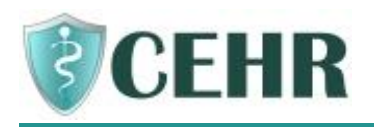

#### How to Send a Message

If you wish to inform your healthcare provider/health provider about something, you can click the Send a Message link on any page.

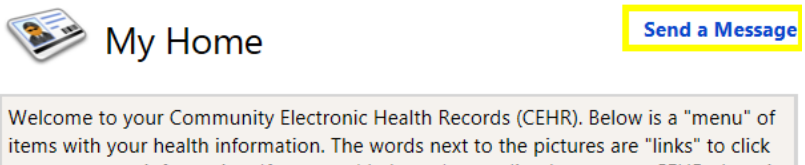

items with your health information. The words next to the pictures are "links" to click on to see your information. If you need help understanding how to use CEHR, there is a "help" button above. Click on it and you may be able to get your questions answered. If not, ask the person in charge of your care.

A pop-up box will appear to write a note to staff. Select the person that you want to send the message to, type your note, and then click Send.

| Send a Message                                                                                                    | 6                                                                                                    |
|----------------------------------------------------------------------------------------------------|----------------------------------------------------------------------------------------------------|
| In the 'Send To' line below, you will see a name. If this is the message, type your message in the box below and click 'See to send a message to someone else, click on the arrow and of the person you wish to message. Type your message and button.<br><b>Warning:</b> Do not use CEHR to contact your provider in an an emergency, contact your provider directly by phone or of only be used to communicate non-urgent and non-critical provider, such as information about your medications or the questions from a recent visit.<br>Please contact your contact your provide if you have no after contact your contact your contact your needed by the plane if you have no after contact your contact your | the person you wish to<br>end.' If you would like<br>I then select the name<br>id click the 'Send'<br>emergency. If this is<br>call 911. CEHR should<br>questions to your care<br>st results or follow up<br>t received a response |
| My Message                                                                                                    |                                                                                                    |
| Send To: *Select a Recipient<br>(Case Manager)<br>(Care Team Member)                                                                                                    |                                                                                                    |
| Send Cancel                                                                                                    |                                                                                                    |

## How to See if You Received any Messages

- When Staff reply to your message or send a new message, you will receive an Email to let you know that you have a message in CEHR to review.
- > Once you login to CEHR, from the Main Menu, click My Messages

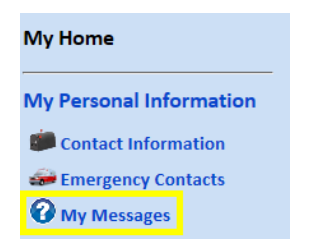

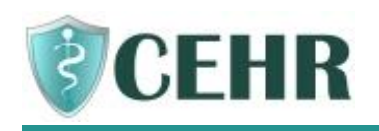

> You will see a list of all the messages that you have sent or received. Click Reply if needed.

| 🕜 My Me                                                                                                    | essages                      | Send a Message |  |
|----------------------------------------------------------------------------------------------------|------------------------------|----------------|--|
| Below you will see a list of messages you have sent to your health provider. You will also see messages if you were sent a reply. |                              |                |  |
| To send a message click 'Send a Message' at the upper right hand corner. To respond to a message, click 'Reply.'                  |                              |                |  |
| You:                                                                                                    | test message                 |                |  |
|                                                                                                    | Sent 01/27/2016 12:23 PM     |                |  |
| An                                                                                                    | test44                       |                |  |
|                                                                                                    | Received 01/27/2016 01:02 PM |                |  |
|                                                                                                    | Reply                        |                |  |

#### How to See Your Allergies

▶ From the Main Menu, click 🤶 Allergies and the following screen will appear:

| ntergies                                         | Send a Message |
|--------------------------------------------------|----------------|
| Substances you are allergic to are listed below: |                |
| PEANUTS                                          |                |
| Reaction: Dizziness (Mild)                       |                |
| STRAWBERRIES                                     |                |
| Reaction: rash (Severe)                          |                |

## How to See Your Current Diagnosis

From the Main Menu, click C Diagnosis and the following screen will appear:

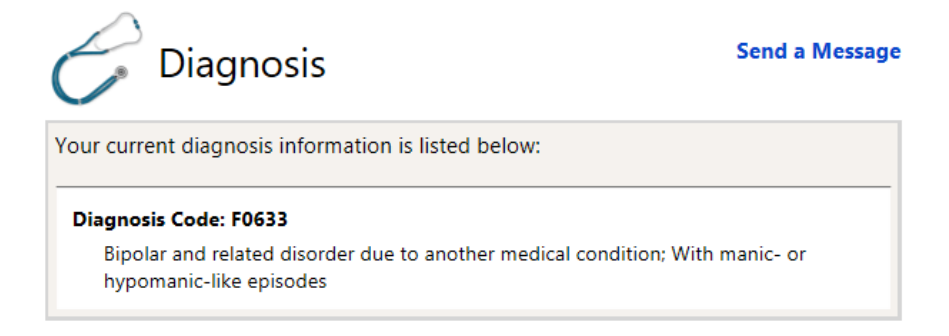

### How to See Your Lab Test Results

From the Main Menu, click de Lab Test Results and the following screen will appear:

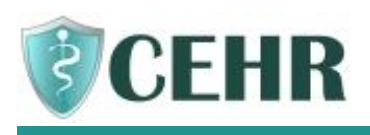

| Lab Test Result                                                                       | S                                |                | Send a Message                               |
|---------------------------------------------------------------------------------------|----------------------------------|----------------|----------------------------------------------|
| Your lab test results are listed below v<br>list may not include all test results rec | with the date t<br>eived by your | hey w<br>healt | vere reported. Note that this<br>h provider: |
| COMPREHENSIVE METABOLIC<br>Nov 30, 2015                                               |                                  |                | Test Ordered By                              |
|                                                                                       |                                  |                | Test Performed By                            |
|                                                                                       |                                  |                |                                              |
| ALBUMIN                                                                               |                                  |                |                                              |
| Result: 4.5 G/DL                                                                      | Abnormal Flag:                   | N              |                                              |
| ALK PHOS                                                                              |                                  |                |                                              |
| Result: 88 U/L                                                                        | Abnormal Flag:                   | N              |                                              |

## How to See Your Current Medications

From the Main Menu, click Medications and the following screen will appear:

| Medications                                                                    | Send a Message |
|--------------------------------------------------------------------------------|----------------|
| Your current medications are listed below:                                     |                |
| <b>Abilify</b> - 10 mg<br>Take 10 mg Once per day<br><u>Medication Details</u> |                |
| Fluphenazine Decanoate -                                                       |                |
| Take 25mg intramuscular Once a Week<br>Medication Details                      |                |

Medication Details – click this link to view more information about the medication. A window will open to CareNotes<sup>®</sup> and you can click the Language and view information about that medicaiton. Close this window using the Log Out button or X in the top right corner. This will *not* log you out of the portal.

| X Log Out                                                    |                          |                  |
|--------------------------------------------------------------|--------------------------|------------------|
| IBM Micromedex <sup>®</sup> CareNotes <sup>®</sup>           |                          |                  |
|                                                              |                          |                  |
|                                                              |                          |                  |
| Medication Titles                                            |                          |                  |
| Medication files                                             | Document type            | Languages        |
| Aripiprazole (Oral) (Liquid, Tablet, Tablet, Disintegrating) | DrugNote                 | English          |
|                                                              |                          | Spanish          |
|                                                              |                          | Portuguese (Bra  |
|                                                              | Med Essential Fact Sheet | English          |
|                                                              |                          | Spanish          |
|                                                              |                          | Dertugueses (Dro |
|                                                              |                          | Portuguese (bra  |

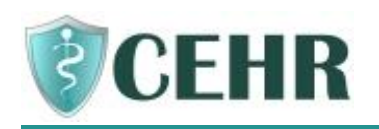

### How to See Your Vital Signs

▶ From the Main Menu, click ♥ Vitals and the following screen will appear:

| 🧡 Vitals                          |                             |               |                               | Send a Mess |
|-----------------------------------|-----------------------------|---------------|-------------------------------|-------------|
| our recorded vital signs are list | ed below v                  | vith the date | e and time they               | were taken: |
| Tuesday August 27, 2019           | Weight:                     | 150 lbs       | Height:                       | 5' 10.0"    |
| 2:08 PM                           | BMI:                        | 21.52         | Waist Circ.:                  | 45 in       |
| 1                                 | lemperature:                | 98.0          | Pulse:                        | 100         |
|                                   | Respiration:                | 64            | Pregnant:                     |             |
| В                                 | lood Pressure<br>(Sitting): | 120 / 80      | Blood Pressure<br>(Standing): | 130 / 90    |
|                                   | Smoking:                    | Current ever  | y day smoker                  |             |
|                                   |                             |               |                               |             |
| BMI Chart (Body Mass Index)       |                             | Men           | I                             | Women       |
| Und                               | derweight:                  | <20           |                               | <19         |
| Healt                             | thy Range:                  | 20-25         | 5                             | 19-24       |
| 0                                 | verweight:                  | 26-30         | D                             | 25-29       |
|                                   |                             |               |                               | > 20        |

How to See Your Upcoming Appointments

**My Appointments** From the Main Menu, click on the link

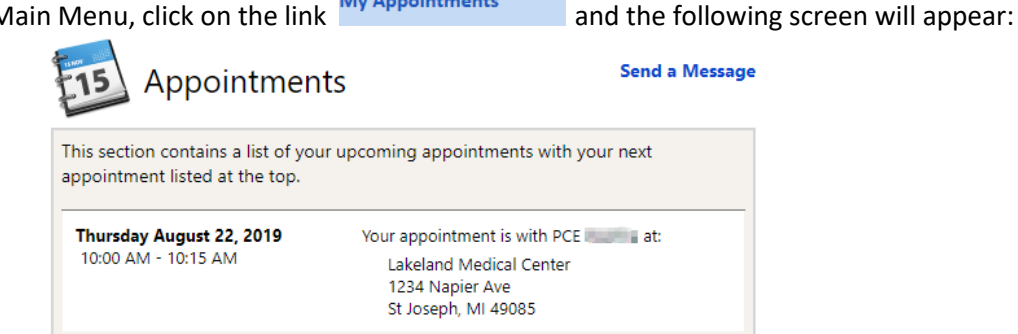

#### How to View Resources

Your agency make helpful resources available to you within CEHR. Follow the steps below to see the information:

> From the Main menu, click on Resources and the following screen will appear:

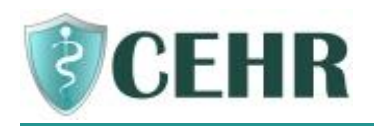

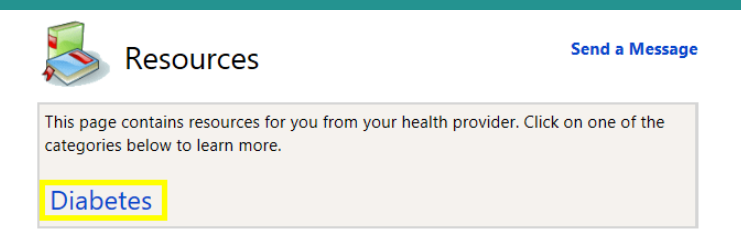

> Click on one of the items that interests you.

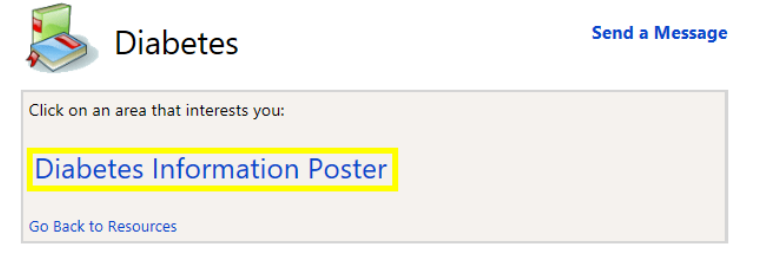

- > The information will appear in a pop-up window.
- When you are finished looking at the information, click 'X' in the upper right corner to close the window.

## **Reviewing Your Documents**

How to View and Sign Documents Sent by Your Health Provider

- > You will receive an email if a document has been sent to CEHR
- From the Main Menu, click **Documents** and the following screen will appear:

| M                         | y Docun                    | nents                                                | Send a Message           |
|---------------------------|----------------------------|------------------------------------------------------|--------------------------|
| The following o           | linical documen            | ts require your signature:                           |                          |
| Date                      | Document                   | Notes                                                |                          |
| 08/21/2019                | POS<br>Meeting             | Released to CEHR to collect<br>signature             | <u>Review &amp; Sign</u> |
| All clinical docu<br>Date | ments released<br>Document | to you by your health provider are list <b>Notes</b> | ed below:                |
| 08/21/2019                | POS Pre-<br>Plan           | test                                                 | <u>View</u><br>Document  |
| 08/21/2019                | POS<br>Meeting             | Released to CEHR to collect signature                | <u>View</u><br>Document  |
| 08/19/2019                | PHQ-9                      |                                                      | <u>View</u><br>Document  |

You will see a <u>Review & Sign</u> if the document needs your signature. Click the link to sign the document

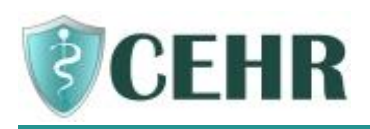

|                 | Send a Message |                                       |               |
|-----------------|----------------|---------------------------------------|---------------|
| The following d | linical docume | nts require your signature:           |               |
| Date            | Document       | Notes                                 |               |
| 08/28/2019      | Care Plan      | Released to CEHR to collect signature | Review & Sign |

> The document displays as a PDF that you can scroll through to review.

| My Documents                                                                                                    | Send a Message                                                                   |                                                            |
|----------------------------------------------------------------------------------------------------|----------------------------------------------------------------------------------|------------------------------------------------------------|
| To sign this document:<br>1.) Review the document. The document is included<br>may click <u>here</u> to download and review the document<br>2.) Enter your password and click "Sign".<br>If you are unsure about what to do contact your back | on this page below. Alternatively you<br>nt.<br>health care provider to discuss. | Click hold                                                 |
| POS Meeting                                                                                                    |                                                                                  | and drag<br>down this bar<br>to see all of<br>the document |
| IDENTIFYING INFORMATION                                                                                                    | N                                                                                |                                                            |

 Once the document has been reviewed, scroll to the bottom of the page and enter their CEHR password and click Sign.

|                             | DOCUMENTATION REQUIRED                                                           |                                                                                       |                                              |                                                                              |                                                                 |                                                                    |
|-----------------------------|----------------------------------------------------------------------------------|---------------------------------------------------------------------------------------|----------------------------------------------|------------------------------------------------------------------------------|-----------------------------------------------------------------|--------------------------------------------------------------------|
|                             | C Brouide/Accist                                                                 | Culde/Direct/Train/                                                                   | TAKING M                                     | EDICATION                                                                    |                                                                 |                                                                    |
| _                           |                                                                                  |                                                                                       |                                              |                                                                              |                                                                 |                                                                    |
| W<br>th<br>pa<br>yo         | /hen you put in y<br>iis document usir<br>aper. If you have<br>ou want to sign t | our password and<br>ng an "electronic si<br>any questions, hav<br>his on paper instea | click th<br>ignature<br>/e probl<br>ad, plea | e "Sign" button<br>e". This acts just<br>lems viewing or<br>se log out and o | n below, you<br>t like a regul<br>r reading the<br>contact your | will be signing<br>ar signature on<br>document, or if<br>provider. |
| Name of the Signer Password |                                                                                  |                                                                                       |                                              |                                                                              |                                                                 |                                                                    |
| Sig                         | gn Cancel                                                                        |                                                                                       |                                              |                                                                              |                                                                 |                                                                    |

The document is removed from the list of documents to sign but remains on the screen for future viewing.

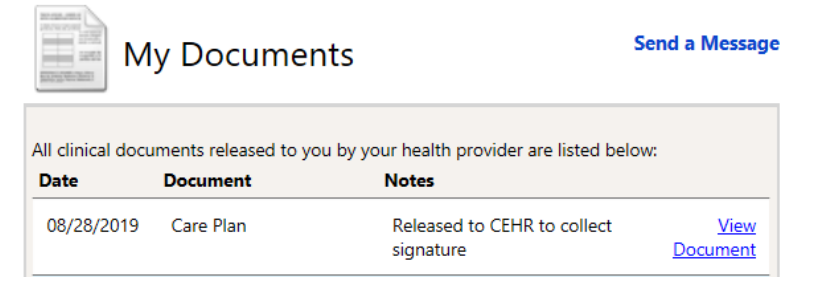

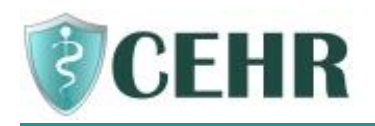

## How to Add Information into Your Record and Send to a Health Provider

If you want to send a document to your health provider from your computer or from a website, follow these steps:

- From the Main Menu, click
   Upload Documentation
   and the following screen will display:

  Send a Message
  Upload a file or document to your health provider by clicking the 'Start New File Upload' button **OR** you may give a URL (Uniform Resource Locator) to a website that contains your health documents for your provider to access by clicking the 'Start New URL Upload' button.
  Mote: Documents uploaded this way will NOT show up in 'Documents' section of CEHR
  Start New File Upload Start New URL Upload
  - > To upload a file from your computer, click Start New File Upload
  - > Select the Type, enter a Title and a Note about the document

|       | Upload Documentation                                                                                                    | Send a Message                                                                  |
|-------|----------------------------------------------------------------------------------------------------|---------------------------------------------------------------------------------|
|       | Enter the necessary information and select the file from your compute<br>have finalized the upload, you may click the 'Send Uploaded Docume<br>to electronically send the file to your health provider. <b>Only files of ty</b><br><b>doc, docx, pdf, tiff, png, jpg, jpeg, or txt are accepted.</b><br>If at any time you wish to cancel, click the 'Cancel' button to return ba<br>page. | er. Once you<br>nt/URL' button<br><b>pe csv, xls, xlsx,</b><br>ack to your home |
|       | Type:* * Select Type V<br>Title:*                                                                                                    |                                                                                 |
|       | Notes:*                                                                                                    |                                                                                 |
| Click | and find the document on your computer                                                                                                    |                                                                                 |
|       | Select a file to upload<br>Click the Browse button to select the file on your local PC<br>uploaded. Then click the 'Upload' button.                                                                                                    | to be                                                                           |
|       | I. Select a file to upload from your local PC by clicking "Browse".                                                                                                    |                                                                                 |
|       | Files to be uploaded cannot exceed 30MB. Try compressing (ZIP) large                                                                                                    | files.                                                                          |
|       | Browse                                                                                                    |                                                                                 |
|       | II.Click "Upload" to begin uploading the file you've selected. This may ta minutes depending on the file size.                                                                                                    | ke several                                                                      |

>

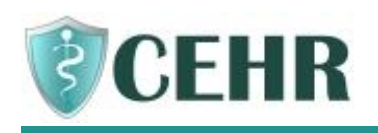

- Click Upload
- Click Finalize Upload
- Click Send Uploaded Document/URL
   . ("URL" means a website address and is used in the next example)
- In addition to documents, you can send a link to a web address to your health care provider. This should be used to share your personal health reports or data from online sources. Examples could be a fitness monitoring device/app or in-home health data tracking device so this information can be included in your health record.
- > To upload a link to a web address, click Start New URL Upload
- Select the Type, enter a Title, enter the web address into the URL field, and enter a Note about the document

| Upload Documentation                                                                                                    | Send a Message                                          |
|----------------------------------------------------------------------------------------------------|---------------------------------------------------------|
| Enter a web URL (Uniform Resource Locator) or web address for a web:<br>your health documents for your provider to access. Please provide insti<br>Notes field on how to navigate the website to locate your documents.<br>If at any time you wish to cancel, click the 'Cancel' button to return bac<br>page. | site that contains<br>ructions in the<br>k to your home |
| Type:* * Select Type  Title:* URL:*                                                                                                    |                                                         |
| Notes:*                                                                                                    |                                                         |
| *Required field Send Uploaded Document/URL Cancel                                                                                                    |                                                         |

- Click Send Uploaded Document/URL
- The document or URL is now available to your health care provider to review in their system.

#### How to Fill Out Forms

You may receive a questionnaire or form from your health provider that they would like you to complete and return to them. To do so, follow these steps:

**Fill Out Forms** 

> From the Main Menu, click

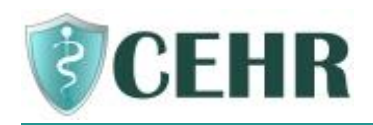

| Fill Out Forms                                                                                                    | Send a Message |
|----------------------------------------------------------------------------------------------------|----------------|
| This page contains forms that you may fill out and submit to your hea<br>Click on one of the forms below to begin. | alth provider. |
| PHQ-9<br>Patient Health Questionnaire                                                                              |                |

- You will see blue links to the forms that your health care provider has made available in the portal.
- > Click on the blue link of the form you wish to complete.
- Fill out the form and click Submit
- > The form is now available to your health care provider to review in their system.

# **Sharing Your Information with Other Healthcare Providers**

### How to Share Your Health Data

You are able to download or send a Continuity of Care Document, or CCD, from within your patient portal. This document includes a summary of information that can be viewed or shared with other healthcare providers.

Example health data that is included in the CCD:

- Smoking Status
- Allergies
- Medications
- Diagnoses
- Vital Signs
- Lab Results
- Immunizations

The purpose of the CCD is to share with your other healthcare providers so they can incorporate it into their system and better understand your healthcare status.

- From the Main Menu, click Continuity of Care
- Click <u>View My Continuity of Care Document (HTML)</u>

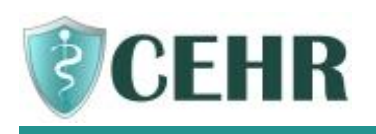

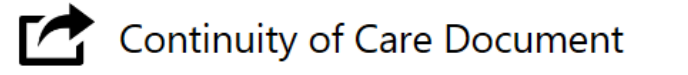

Send a Message

A Continuity of Care Document (CCD) is a file which contains your current personal and health information. It can be given to your other health care providers.

To **View** your CCD, click the link below: View My Continuity of Care Document (HTML)

- A window will open and display your CCD. Review the information and determine if this would be helpful to share with your other healthcare providers.
- If you would like to download your CCD, you can choose to download an HTML or XML version.
   Both formats can be saved to your computer.
  - The HTML version looks like a webpage and is the "human readable" version.
  - The XML version is a format that can be imported into an Electronic Health Record. This
    is the format you would want to use if you decide to send the CCD to others healthcare
    providers who use an electronic record.

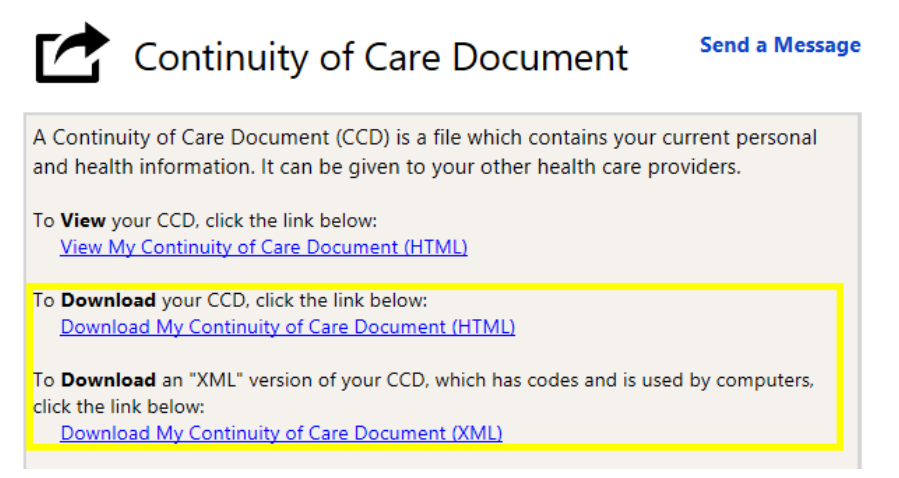

- Instead of downloading, you also have the option of emailing the CCD right from the portal directly to your other healthcare provider.
- You can choose to send via email and just type the email address of a staff person who works at the other healthcare provider's office, or you can send it using a "Direct" email address.
  - Send CCD Via Email should be used to enter an email address that was given to you by the healthcare provider. You could also send it to yourself as a test to see what they would see. Sending Via Email will include both the HTML and XML versions.
  - Send CCD Via Secure Email is used when you have what's called a "Direct Email Address". "Direct" is a special secure email that some healthcare providers have to send health information back and forth using encryption.
  - If you are unsure which email method to use, call your Healthcare Provider's office to see if they have a Direct Email Address or a basic email that you could use to share your

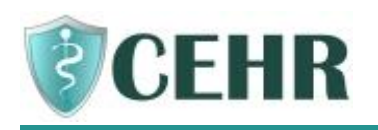

CCD. Just let them know you are trying to share a CCD that includes your health data and they can guide you on where to send it.

To **Email** a copy of your CCD to a different health care provider, click the link below and then provide an email address: <u>Send CCD Via Email</u>

If you have a special Direct email\* address, you may **Securely Email** a copy of your CCD to a different health care provider. Click the link below and then provide a Direct email address.

Send CCD Via Secure Email

\*A Direct email address is a special secure email address given to you by your health care provider. When using a direct email address, your CCD will be sent securely and encrypted. Ask your health care provider if you are unsure about using Direct/secure email.

[END]